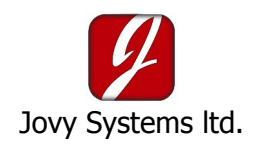

## Machine Firmware Update

## **RE-8500 firmware upgrade guide**

One of the most advantage and user friendly features for the RE-8500 is upgrading the firmware. By using the USB connection and Jovy PC Suite, it takes 3 seconds to upgrade or import a firmware file to the machine.

The feature is to continue develop the operating method according to customer's requirements or technology standards.

# • Step by Step guide

1- Press Ok button and keep hold while switching on the machine, this to force the machine to Firmware upgrade mode. Machine LCD shows two rows of blocks without any data (as shown in figure 1).

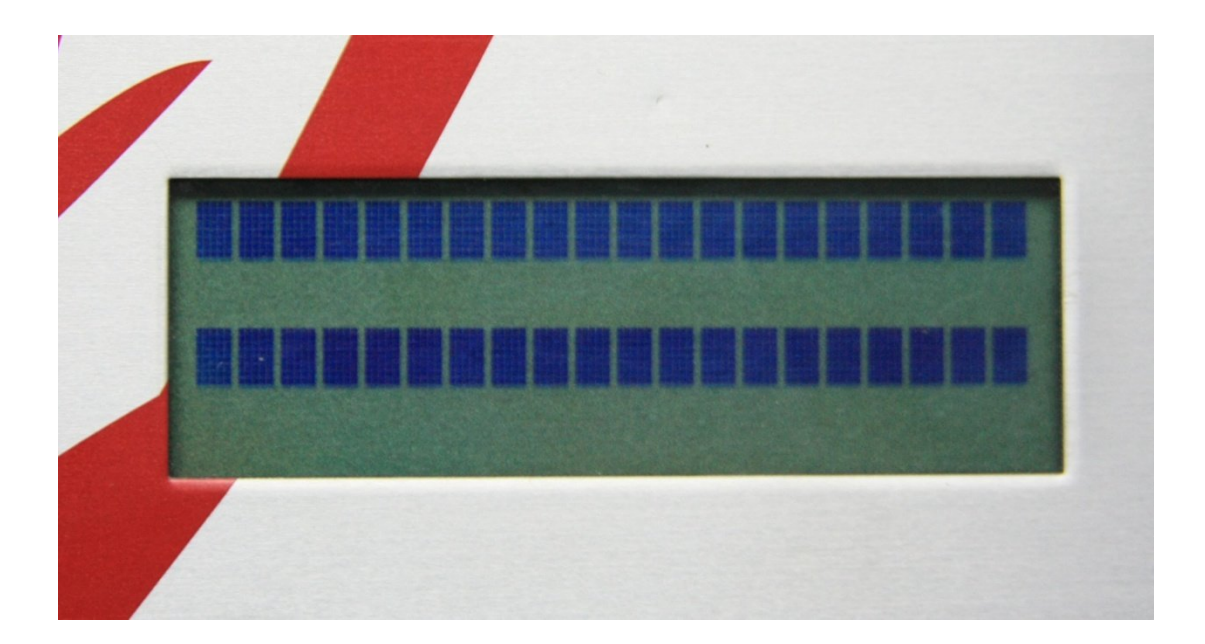

# Figure -1

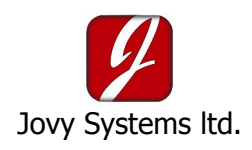

#### **Machine Firmware Update**

2- Download latest firmware from the web site by following this link (as shown in figure 2).

| Jovy Sys                                                                | tems <sup>®</sup> Home About Us Products Technology Support Contacts Search Q                                                                                                    |
|-------------------------------------------------------------------------|----------------------------------------------------------------------------------------------------|
| ome > Support > Software                                                | & Drivers Technology Versus Future                                                                                                    |
| Profiles<br>Software & Drivers<br>Video<br>White Papers<br>Live Support | Software and Drivers<br>» RE-8500<br>RE-8500 PC SUITE<br>Joyu PC Suite v1.08 Installer                                                                                                    |
|                                                                         |                                                                                                    |
| Follow us on                                                            | Microsoft Visual C++ 2008 Redistributable Package Source and a second a second a sec |

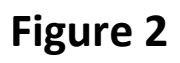

3- Connect the machine to PC and run program then click the connect button so the machine firmware updating interface will start (as shown in figure 3).

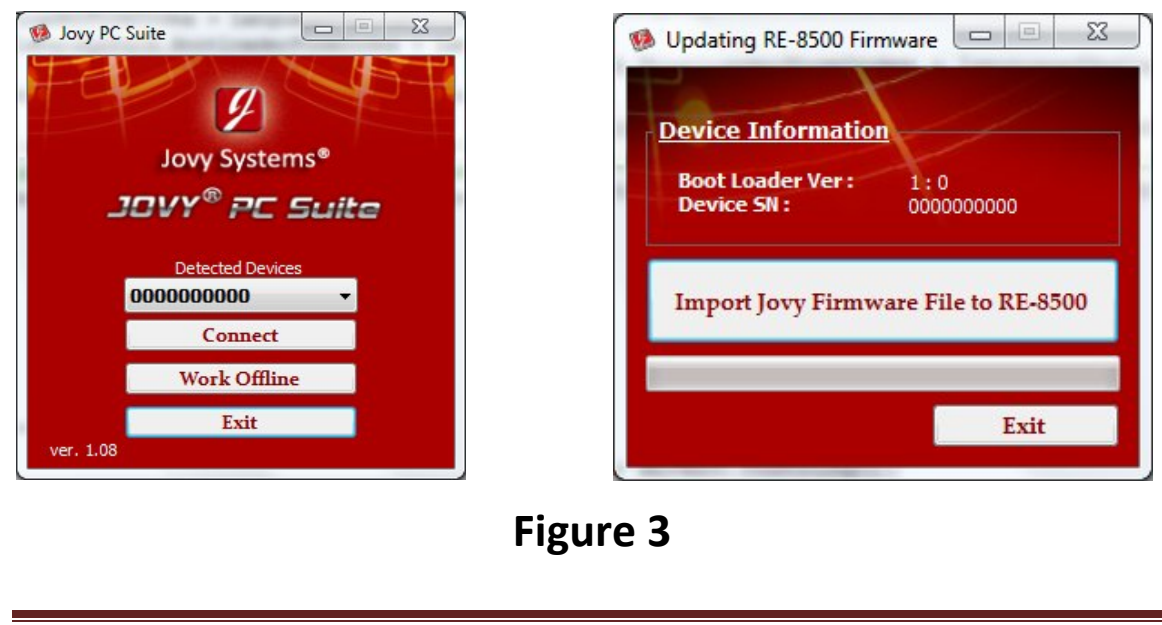

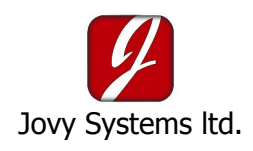

# **Machine Firmware Update**

4- Press import and choose the downloaded firmware file to be imported and press yes if you sure you want to continue importing the firmware file to the machine (as Shown in figure 4).

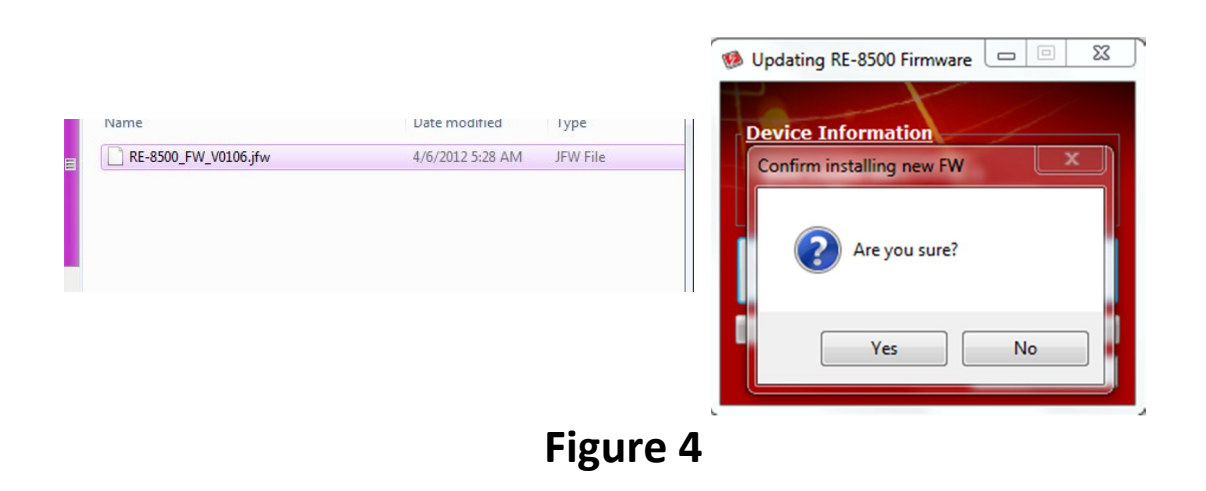

5- The file will be imported to the Machine in few seconds (as shown in figure 5), once update complete message appear, restart the machine by switch it off and on.

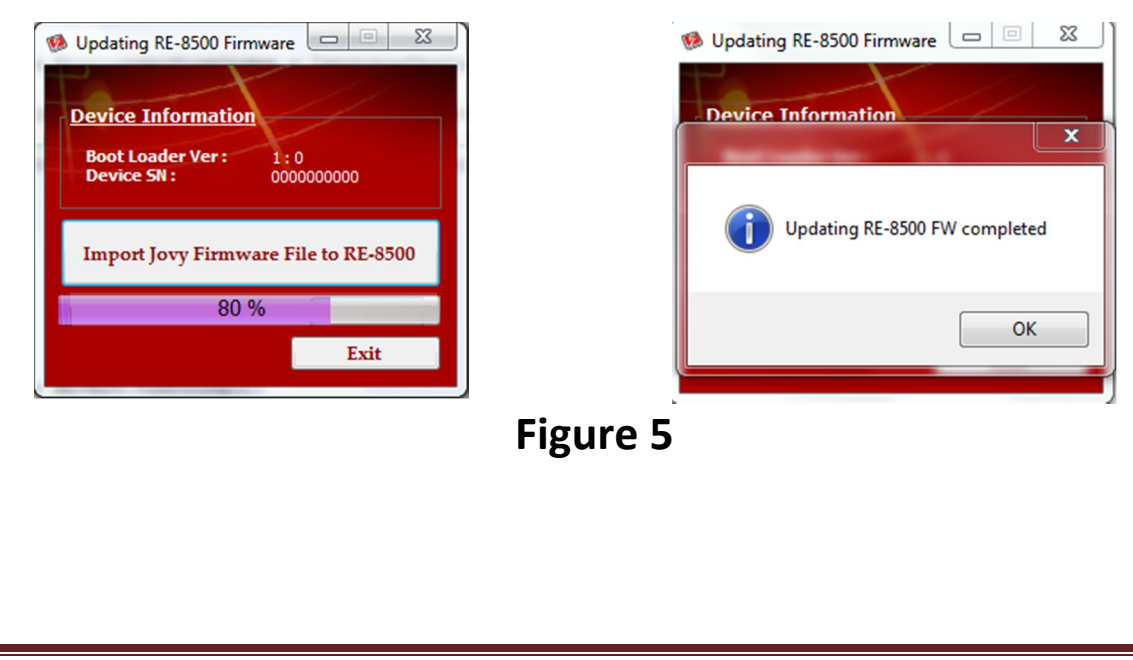